## DANDO ENTRADA NA SUA COLAÇÃO DE GRAU Guia simplificado com passo a passo para conseguir seu diploma

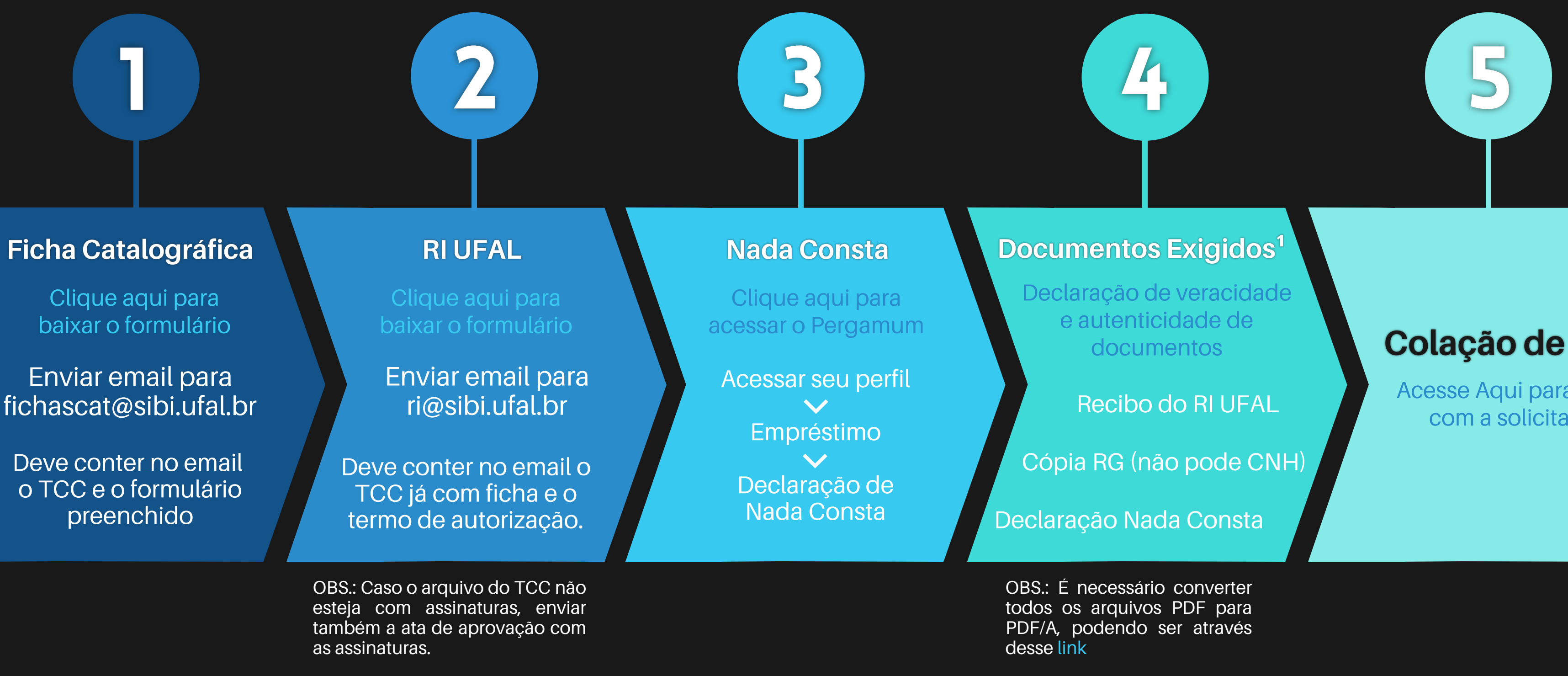

<sup>1</sup> Se necessário, conseguir também:

1. Declaração de quitação com o curso, emitida pela respectiva Coordenação (apenas para graduandos dos cursos de Educação Física Licenciatura e Odontologia) 2. Certificado de Dispensa de Incorporação (apenas para graduandos do gênero masculino dos cursos de Medicina, Farmácia, Odontologia e Medicina Veterinária)

## Colação de Grau

Acesse Aqui para entrar com a solicitação